请点击以下链接注册「非凡女性」课程: https://cru.sg/MTSW

请选择并点击哪一天上课

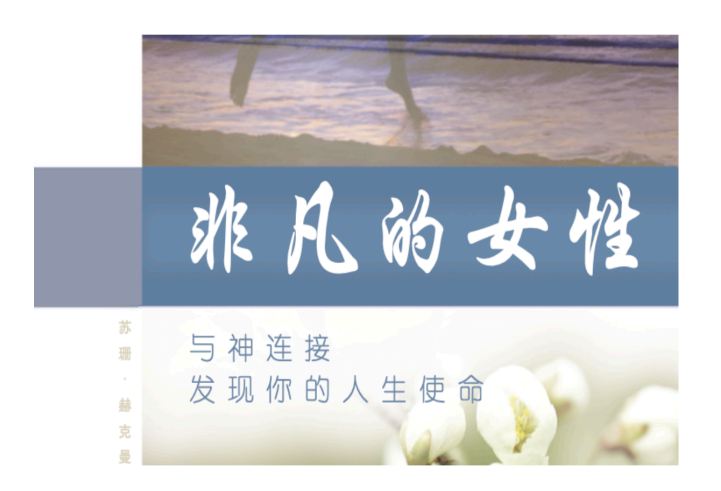

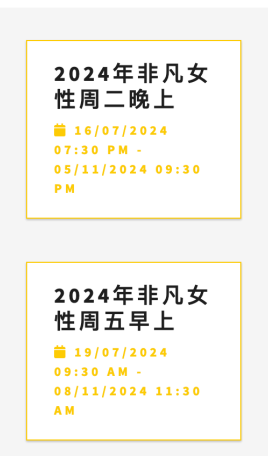

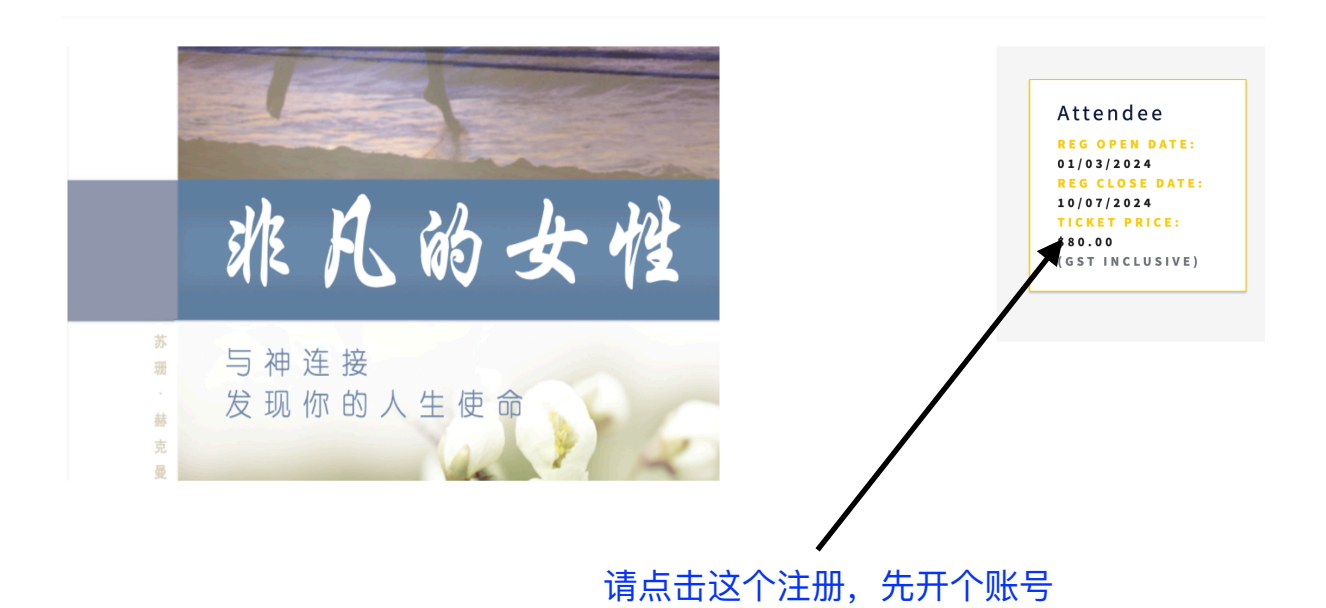

## 您会看到右边 这个画面

| 10 11    |                                                                                                    |                       |
|----------|----------------------------------------------------------------------------------------------------|-----------------------|
| -        | Crui                                                                                                    |                       |
| 15       | LOGIN                                                                                                    |                       |
|          | For better IT security, please do not be alarmed that you will<br>be automatically logged out after 20 minutes of inactivity.<br>Thanks for your understanding! |                       |
| N -s     | Please create a new account or login to your account to register for an event.                                                                                  |                       |
| Jon Star | Email Address                                                                                                    |                       |
|          | Please Enter Email Address                                                                                                    |                       |
|          | Password                                                                                                    |                       |
| 411 6    | Please Enter Password                                                                                                    |                       |
| N-DA     | Forgot Password?                                                                                                    |                       |
|          | SUBMIT                                                                                                    | · 「「「「」」「「「」」「「」」「「」」 |
|          | Don't have an accurat? Sign up how                                                                                                    |                       |

- 请点击这个开一个账号

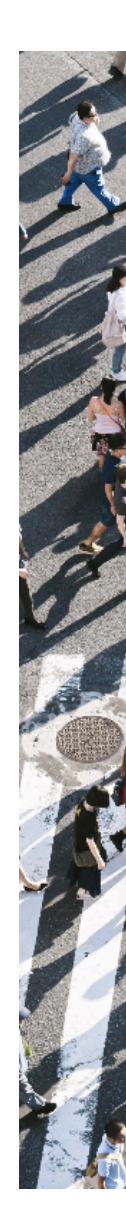

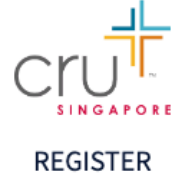

| First name                                  | 夕空                             |  |  |  |
|---------------------------------------------|--------------------------------|--|--|--|
|                                             | <u>ч</u> т                     |  |  |  |
| Last name                                   | 姓                              |  |  |  |
| Email address                               | 电邮                             |  |  |  |
| Contact number 电话号码 +国号xxx                  |                                |  |  |  |
| Password                                    | 密码                             |  |  |  |
| It should<br>one uppe 密码必须<br>one spec 写、数字 | 〔10个字母,至少一个大写、小<br>〕和特殊字符如&!等等 |  |  |  |
| Confirm passwo                              | ord 确定密码                       |  |  |  |
| SUBMIT                                      |                                |  |  |  |
| 填写完,然后点击黄色submit                            |                                |  |  |  |

Already have an account? Login

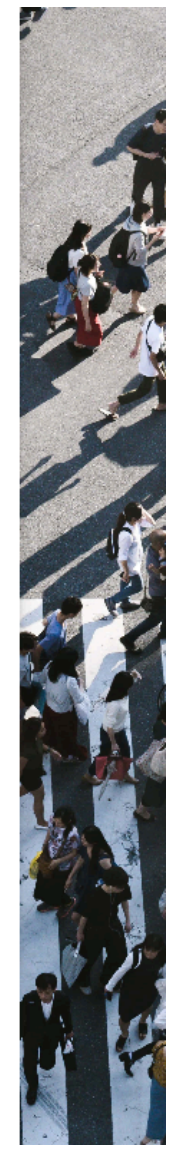

点击 submit 提交后, 您会看到以下的画面, 账号注册成功。

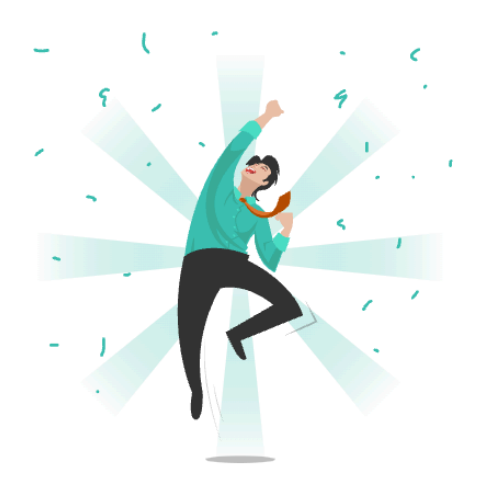

Your registration is successful!

Please click here to login

## 再点击这个链接 https://cru.sg/MTSW

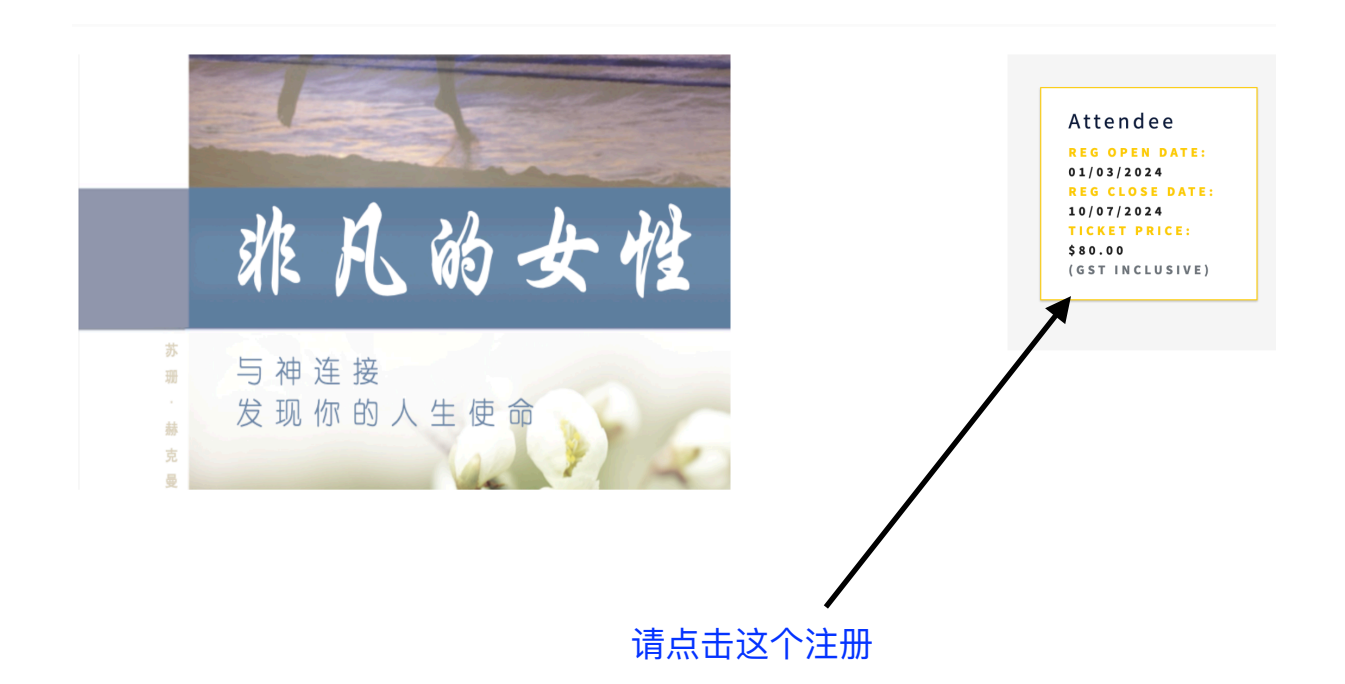

|   | agnes ho / Logo                        | ut                                                |                      |          |             | F         | FAQ Yo | our Privacy | Contact Us | Terms of Use |
|---|----------------------------------------|---------------------------------------------------|----------------------|----------|-------------|-----------|--------|-------------|------------|--------------|
|   |                                        |                                                   | НОМЕ                 | DONATION | FUNDRAISING | VOLUNTEER | EVENT  | s           |            | те           |
|   | Event Att                              | endee Payn                                        | nent                 | Summ     | ary         |           |        | 点           | 、<br>击黄色 : | submit 提交    |
|   | Payer Name<br>Order No<br>Attendee Fee | agnes ho<br>ERD0069C7748<br>\$380.00 (GST Inclusi | ve)                  |          |             |           |        |             |            |              |
| 点 | PAY VIA CR<br>击黄色,用 <sup>4</sup>       | edit card<br>信用卡付款                                | РАУ ВУ               | QR CODE  | 点击黑色        | 色扫码付款     | 款      |             |            |              |
|   | Cru As<br>Secure paymen                | sia Limito                                        | ed                   |          |             |           |        |             |            |              |
|   | Card numbe<br>信用-<br>This field is r   | er *<br>卡号码<br>equired                            |                      |          |             |           |        |             |            |              |
|   | ●● V/SA<br>到期月份<br>Expiry mon          | ● 到期年<br>th * Expiry year *                       | 份                    |          |             |           |        |             |            |              |
|   | Cardholder                             | name * 信用卡·                                       | 号上的                  | 名字       |             |           |        |             |            |              |
|   | Security coo                           | de * 信用卡背后<br>🚤 3 digits on back                  | f的3个<br>< of your ca | 数字的S     | 安全码         |           |        |             |            |              |
|   | Billing<br>Street 1                    | <b>address</b><br><sup>也址第一行</sup>                | 账单均                  | 也址       |             |           |        |             |            |              |

Street 2 地址第二行

| <b>City</b> 城市            | State / Province | 省份 |
|---------------------------|------------------|----|
| 区号<br>Postcode / ZIP Code | Country 国家       |    |

Select Country ~